# 1 Subject

| Affected Products   | All                                                 |
|---------------------|-----------------------------------------------------|
| Subject             | Troubleshooting PCIe devices with a UEFI Boot-Stick |
| Confidential/Public | Public                                              |
| Date (yyyy.mm.dd)   | 2019.04.15                                          |
| Author              | GMX                                                 |

# 2 Affected Article Numbers

#### 2.1 Product Data

| Affected Number(s) | Product |
|--------------------|---------|
| N/A                | All     |

## 3 Introduction

This CTN explains how to troubleshoot PCIe devices with a UEFI Boot-Stick. To create the UEFI Boot-Stick, follow the steps described in the AN "How to create a bootable USB stick with a UEFI shell". It is available in the restricted area of the congatec website www.congatec.com.

#### 3.1 Basic Key Functions

The following table explains some basic key functions of the UEFI shell.

| Control                | Description                                                                                                    |  |  |  |
|------------------------|----------------------------------------------------------------------------------------------------|--|--|--|
| Page Up /<br>Page Down | Scrolls up / down the shell view.                                                                                                    |  |  |  |
| Arrow Up               | Shows previous commands.                                                                                                    |  |  |  |
| Tab                    | Auto-completes file or directory names. Type the first letter(s) and press tab key.                                                                                                    |  |  |  |
| Ctrl+Alt+F12           | Takes a screenshot of the current shell output and saves it to the boot-medium. This feature<br>is not available on all products. Requires a UEFI screenshot driver. This feature must be<br>enabled in BIOS Setup. Check if this feature is available and enabled in BIOS Setup under<br>"Boot – UEFI Screenshot Capability". |  |  |  |

## conga Tech Notes

#### 3.2 Basic Commands

The following table explains some basic of the UEFI shell.

| Command | Description                                                                                                    |  |
|---------|----------------------------------------------------------------------------------------------------|--|
| exit    | Exits the shell and boots to the next device as determined by the BIOS boot settings or boots to BIOS Setup in case no other device is present. |  |
| reset   | Initiates a warm reset.                                                                                                    |  |
| ls      | Displays current directory tree with its content.                                                                                               |  |
| cd      | Changes the current working directory on the medium. For example: cd mypath/folder                                                              |  |
| help    | Shows information about a command. For example: help pci                                                                                        |  |

# 4 Troubleshooting PCIe Devices

#### 4.1 Check if Device is Detected

Follow the steps below to check if the PCIe device is detected and enumerated in the PCI configuration space:

- 1. Get the Vendor and Device ID for the PCI device from the vendor or try to find these IDs on the website <u>www.pcilookup.com</u>
- 2. Boot to the UEFI Boot-Stick
- 3. Enter the command:

рсі

4. Detected PCIe devices are listed as shown in the screenshot below (Example):

| fs0:\> | pci |        |                                                                 |
|--------|-----|--------|-----------------------------------------------------------------|
| Seg    | Bus | Dev Fu | Inc                                                             |
|        |     |        |                                                                 |
| 00     | 00  | 00     | 80000000000000 ==> Bridge Device - Host/PCI bridge              |
|        |     | Vendor | 8086 Device SAFO Prog Interface O                               |
| 00     | 00  | 02     | 800000000000000 ==> Display Controller – VGA/8514 controller    |
|        |     | Vendor | 8086 Device 5A84 Prog Interface O                               |
| 00     | 00  | OD     | 800000000000000 ==> Memory Controller – Other memory controller |
|        |     | Vendor | 8086 Device 5A92 Prog Interface 0                               |

- 5. Look for the Vendor and Device ID of the PCIe device from step 1:
  - a. If the device is listed, note the "Bus", "Dev", and "Func" ID of the device and continue with the steps described in section 4.2 "Check Device Information".
  - b. If the device is not listed, follow the steps described in section 4.3 "Create Dump of All PCIe Devices" and 4.4 "Create PCI Dump of a Specific PCIe Device" to prepare the information for congatec technical support.

### conga Tech Notes

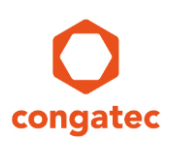

#### 4.2 Check Device Information

If the device is detected as explained in section 4.1 "Check if Device is Detected", follow the steps below to get more information about the device:

1. Enter the command:

```
pci bus device function -i -b
# Replace bus with the "Bus" ID of the PCIe device
# Replace device with the "Dev" ID of the PCIe device
# Replace function with the "Func" ID of the PCIe device
# Refer to section 4.1 "Check if Device is Detected" to get these IDs
#
# For example, enter command:
# pci 01 00 00 -i -b
# to get more information about the device highlighted in the screenshot below
             Vendor 8086 Device 5AE8 Prog Interface 0
                   01 ==> Serial Bus Controllers – System Management Bus
             1F
             Vendor 8086 Device 5AD4 Prog Interface 0
                   00 ==> Mass Storage Controller – UNDEFINED
              00
             Vendor 144D Device A802 Prog Interface 2
             00
                   00 ==> Network Controller – Ethernet controller
             Vendor 8086 Device 1539 Prog Interface 0
                   00 ==> Network Controller – Ethernet controller
    00
         03
```

The device information is listed and can be used for debugging.

Vendor 8086 Device 1539 Prog Interface 0

For example, compare "Maximum Link Width" with "Negotiated Link Width" as shown in the screenshots below. Press "Enter" key to scroll through the device information.

| Link Capabilities( C): 00476843<br>Supported Link Speeds(3:0): Unknow<br>Maximum Link Width(9:4): x4 | n supported |
|----------------------------------------------------------------------------------------------------|-------------|
| Hardware Autonomous Width Disable(9):                                                                | V           |
| Link Bandwidth Management Interrupt Enable(10):                                                      | 0           |
| Link Autonomous Bandwidth Interrupt Enable(11):                                                      | 0           |
| Link Status(12): 1012                                                                                |             |
| Current Link Speed(3:0):                                                                             | 5.0 GT/s    |
| Negotiated Link Width(9:4):                                                                          | ×1          |
| Link Training(11):                                                                                   | 0           |
| Slot Clock Configuration(12):                                                                        | 1           |

If the "Negotiated Link Width" is lower than the "Maximum Link Width", the related BIOS Setup settings are set for a lower link width than the maximum link width supported by the device. If another link width is required and supported by the system, adjust the related settings in BIOS Setup.

3. If further troubleshooting is required, follow the steps described in section 4.3 "Create Dump of All PCIe Devices" and 4.4 "Create PCI Dump of a Specific PCIe Device" to prepare the information for congatec technical support.

### conga Tech Notes

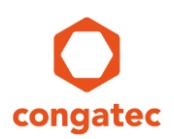

#### 4.3 Create a List of All Detected PCIe Devices

Follow the steps below to create a text file with a list of all detected PCIe devices. This file may be requested by congatec technical support for debugging.

- 1. Boot to the UEFI Boot-Stick
- 2. Enter the command:

pci > pcilog.txt

3. The PCI dump is saved to the UEFI Boot-Stick as pcilog.txt

#### 4.4 Create PCI Dump of a Specific PCIe Device

Follow the steps below to create a text file with an interpreted version of the PCI configuration space for a specific PCIe device. This file may be requested by congatec technical support for debugging.

- 1. Boot to the UEFI Boot-Stick
- 2. Enter the command:

pci bus device function -i > pcilog\_device.txt

- # Replace bus with the "Bus" ID of the PCIe device
- # Replace device with the "Dev" ID of the PCIe device
- # Replace function with the "Func" ID of the PCIe device
- # Refer to section 4.1 "Check if Device is Detected" to get these IDs
- 4. The PCI dump is saved to the UEFI Boot-Stick as pcilog\_device.txt

## 5 **Revision History**

| Revision | Date (yyyy.mm.dd) | Author | Changes          |
|----------|-------------------|--------|------------------|
| 1.0      | 2019.04.15        | GMX    | Initial Revision |